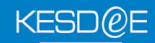

## Step 1:

Open Internet Explorer->>Select Tools->> Manage Add-ons --> Navigate and click on "Enable or Disable Add-ons"

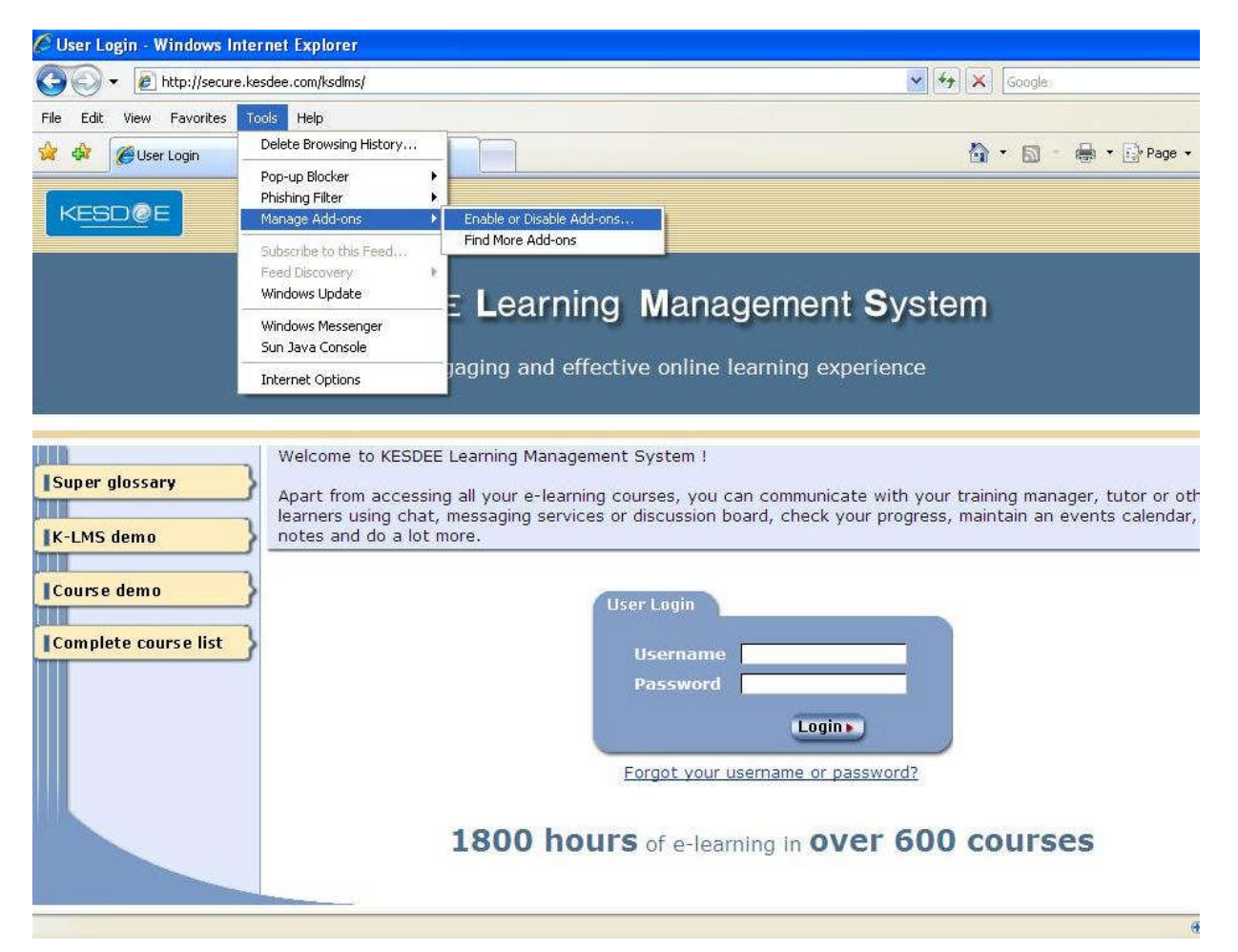

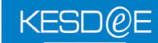

### Now Enable Java Console

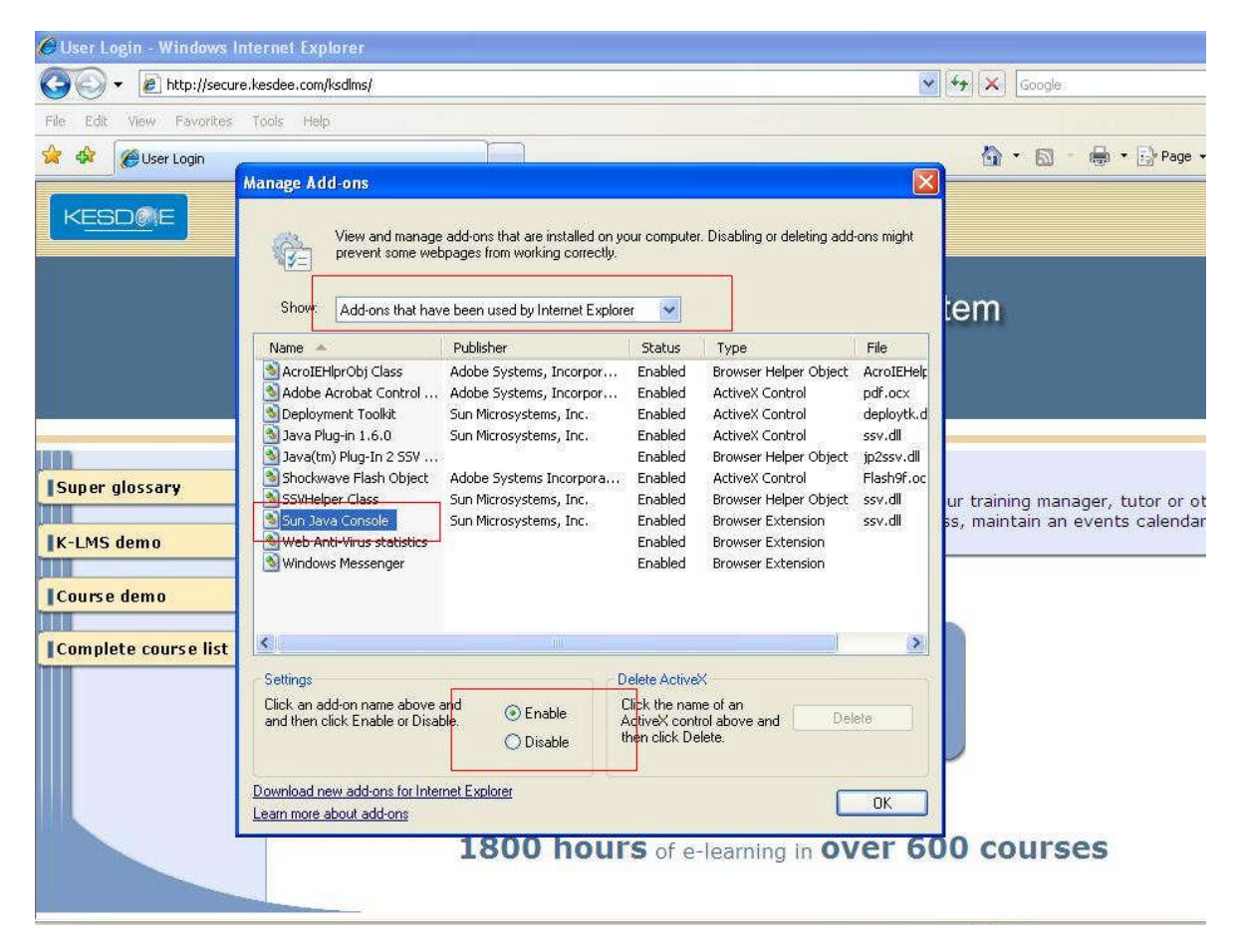

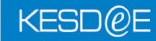

# Now Enable Java Plug-in 1.6.0

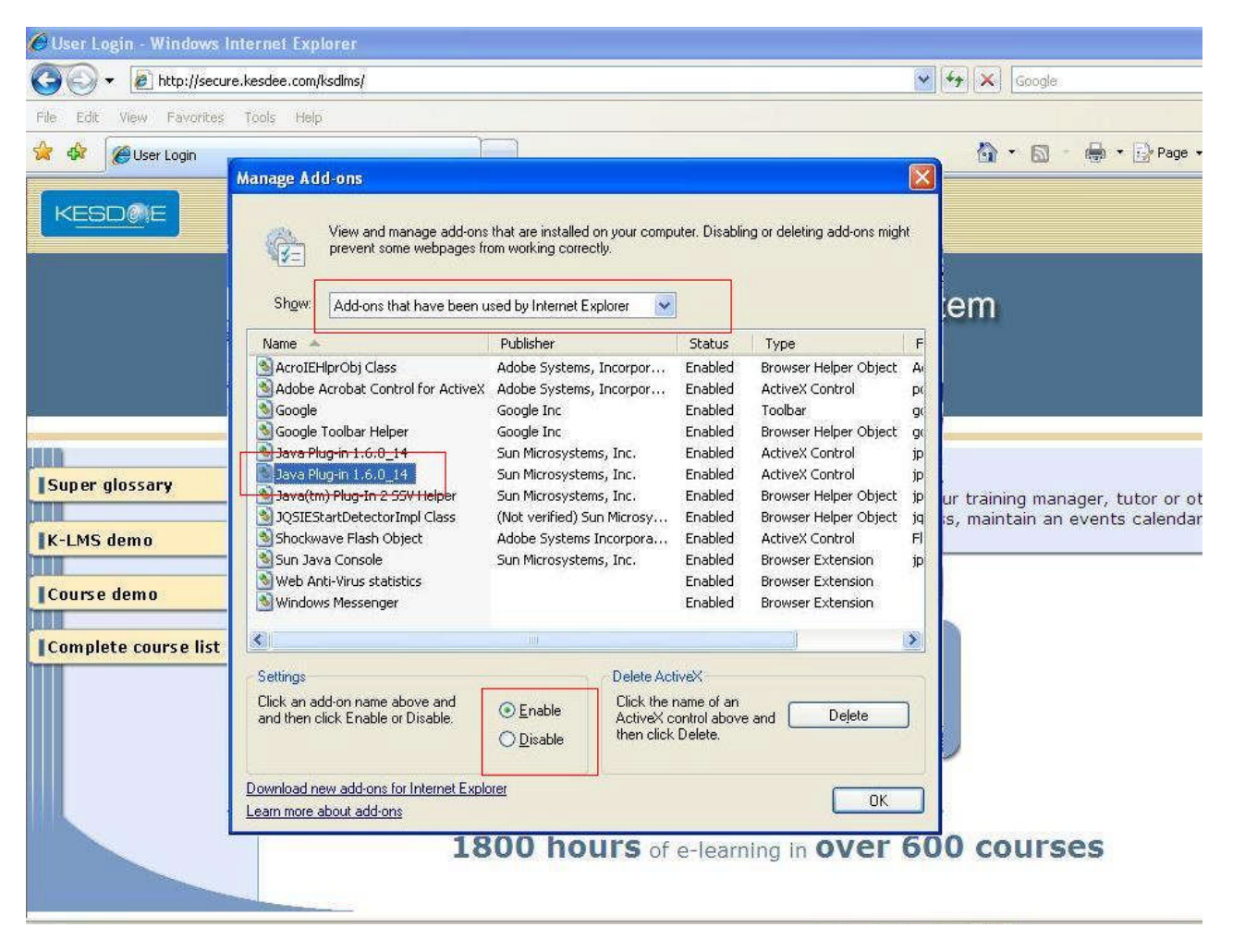

# Step 2:

Open Internet Explorer->>Select Tools->>Select Internet Options->>Select Security Tab->>Click on "Default Level" in that screen

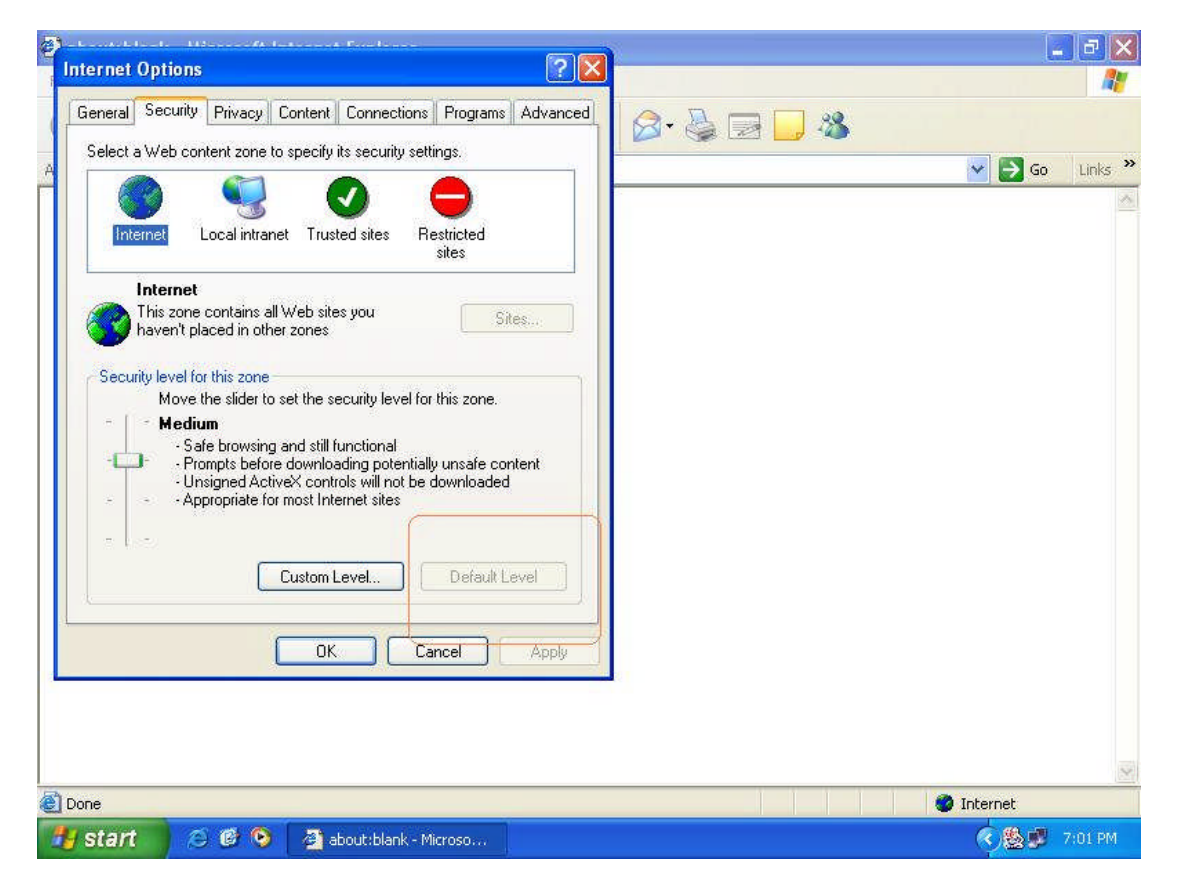

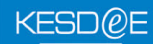

## Step 3:

Now select privacy Tab-->>Make sure that scrollbar is set to position shown in the below screen shot.

| nternet Options                                                                                                    |                               |
|----------------------------------------------------------------------------------------------------|-------------------------------|
| General Security Privacy Content Connections Programs Advan                                                                                                    | nced 🖉 - 😓 🖃 🛄 🥵              |
| Settings         Move the slider to select a privacy setting for the Internet zone.         Medium         • Blocks third-party cookies that do not have a compact privacy policy         • Blocks third-party cookies that use personally identifiable information without your implicit consent         • Restricts first-party cookies that use personally identifiable information without your implicit consent         • Sites       Import         Advanced       Default         Pop-up Blocker       Prevent most pop-up windows from appearing.         Import       OK         Cancel       Apply |                               |
| one                                                                                                    | Internet                      |
| start 🖉 🔞 💁 🖓 about-black - Microso 🛛 🙀 se                                                                                                    | scurity - Paint 🥂 🦓 🗰 7:01 Pi |

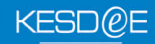

#### Step 4:

Now select Advance Tab->> Click on "Restore Defaults" button.

| General Security Privacy Content Connections Programs Advanced         Settings:         Advanced         Move system caret with focus/selection changes         Browsing         Advanatically check for Internet Explorer updates         Occes unused folders in History and Favorites (requires restart)         Advanatically check for Internet Explorer updates         Occes unused folders with focus/selection changes         Disable Script Debugging (Internet Explorer)         Disable Script Debugging (Internet Explorer)         Disable Script Debugging (Internet Explorer)         E nable Install On Demand (Internet Explorer)         E nable Install On Demand (Internet Explorer)         E nable Personalized Favorites Menu         Restore Defaults         DK       Cancel | j æ į |               |           | ? 🛛      |                                                                                        |                                                                                                    | otions                                                                                                    | nternet O              |
|----------------------------------------------------------------------------------------------------|-------|---------------|-----------|----------|----------------------------------------------------------------------------------------|----------------------------------------------------------------------------------------------------|----------------------------------------------------------------------------------------------------|------------------------|
| Disable Script Debugging (Other)     Disable Script Debugging (Other)     Display a notification about every script error     Enable folder view for FTP sites     Enable Install On Demand (Internet Explorer)     Enable Install On Demand (Other)     Enable Install On Demand (Other)     Enable page transitions     Enable Personalized Favorites Menu     Restore Defaults     OK Cancel Apply                                                                                                    | Links | <b>v</b> 🔁 GO | • 🔩 📄 🔽 🍪 | Advanced | ions Programs<br>n changes<br>restart)<br>er updates<br>rorites (requires re<br>lorer) | Content Connecti<br>text for images<br>with focus/selection<br>as UTF-8 (requires r<br>for Internet Explore<br>s in History and Fav<br>maring (Internet Fund            | ecurity Privacy<br>ssibility<br>Iways expand ALT<br>fove system caret to<br>sing<br>Iways send URLs a<br>Iways send URLs a<br>Iways send URLs a<br>Iways communically check<br>Ticable Scrint Debu                  | General S<br>Settings: |
| Restore Defaults OK Cancel Apply                                                                                                    |       |               |           | ×        | error<br>Norer)<br>on a schedule                                                       | gging (interfet Expi<br>igging (Other)<br>a about every script<br>or FTP sites<br>emand (Internet Exp<br>emand (Other)<br>to be synchronized<br>ons<br>d Favorites Menu | visable Script Debu<br>Visable Script Debu<br>Sisplay a notificatior<br>Inable Install On De<br>Inable Install On De<br>Inable Install On De<br>Inable offline items<br>Inable page transiti<br>Inable Personalized |                        |
|                                                                                                    |       |               |           | Apply    | Cancel                                                                                 | OK (                                                                                                    | (                                                                                                    |                        |
| Done 🖉 Internet                                                                                                    |       | 🌍 Internet    |           |          |                                                                                        |                                                                                                    |                                                                                                    | Done                   |

# Step 5:

Once all the above steps are performed click "Apply" button and then click on "OK" button.

#### Step 6:

Close the Internet explorer and restart the browser to access the course.